# 参加登録ご案内

#### 本セミナーについては、「メディカルプライム」を使用して実施いたします。 「メディカルプライム」へ会員登録後に参加登録・視聴が可能となります。

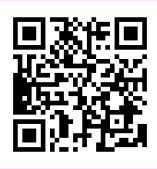

### https://medicalprime.jp/event/seminar\_2024autumn/

## メディカルプライムに会員登録またはログインする

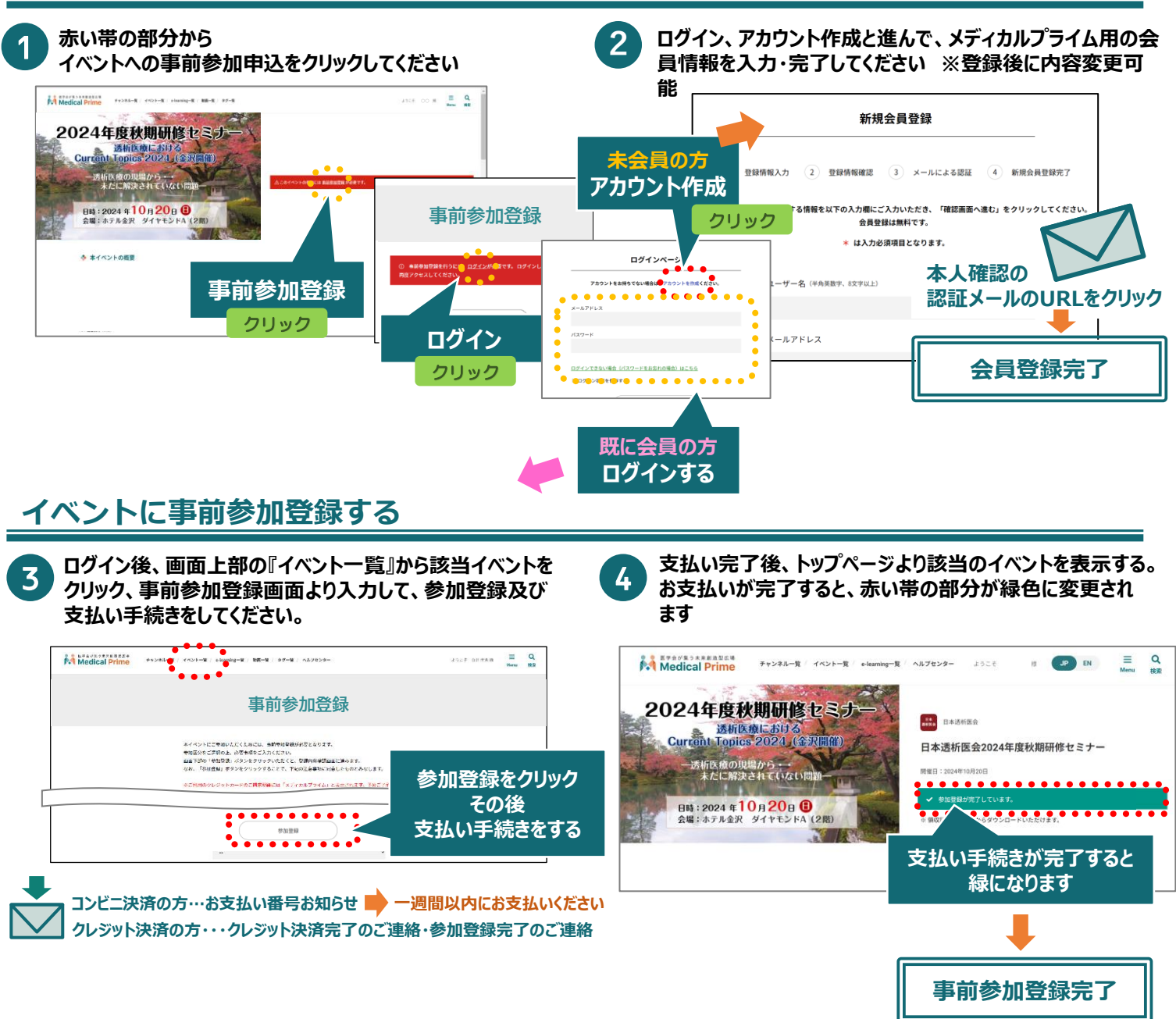

推奨ブラウザ ※最新版に更新をお願いします

#### Windows環境の場合

•Google Chrome(最新版)

・Mozilla Firefox(最新版)

・Microsoft Edge(最新版)

Mac環境の場合

・Safari(最新版)

・Google Chrome(最新版) ・Mozilla Firefox(最新版)

![](_page_0_Picture_14.jpeg)